## DCU DAEGU CATHOLIC UNIVERSITY

## 배리어프리 무인증명발급기 이용안내

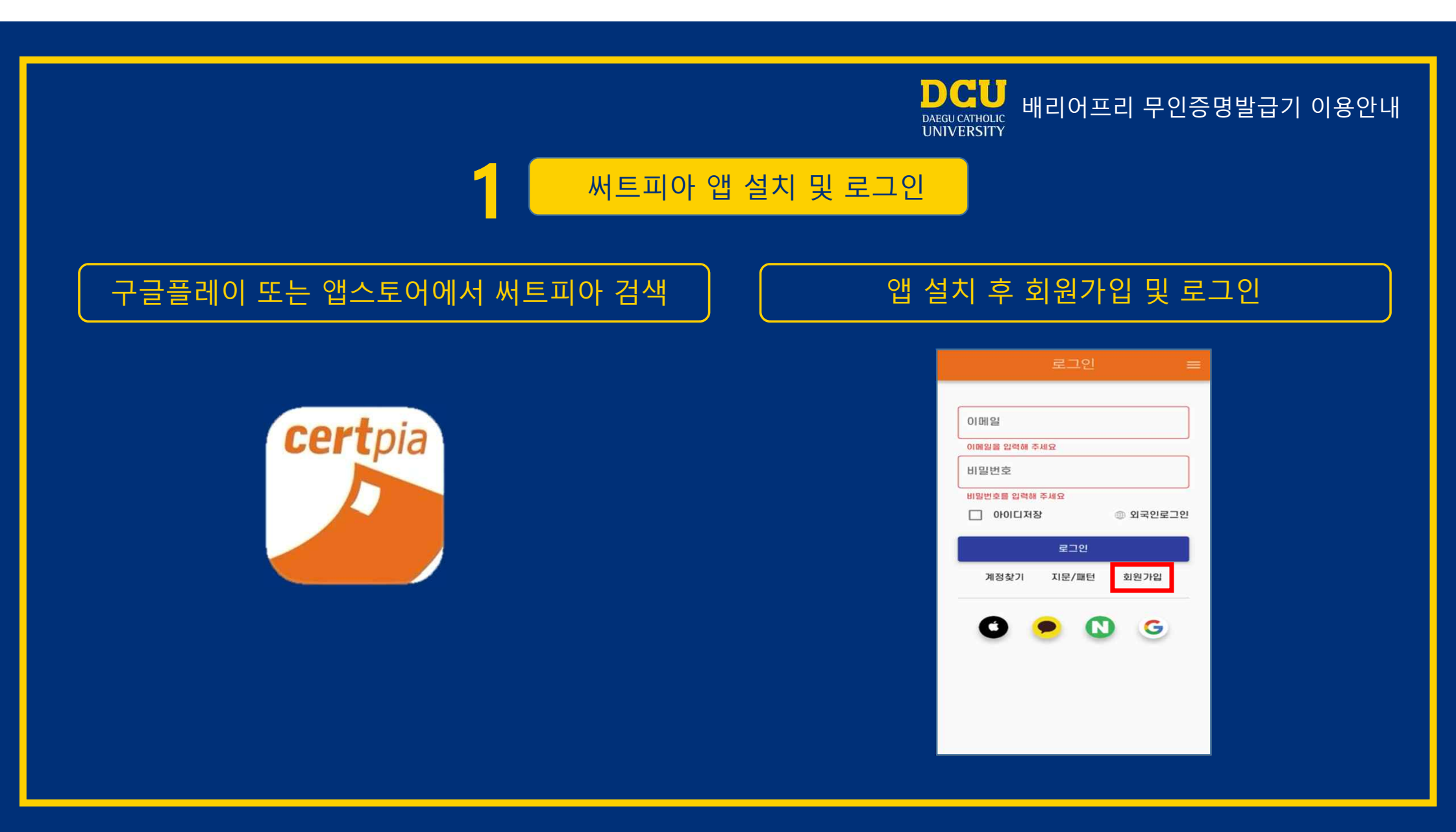

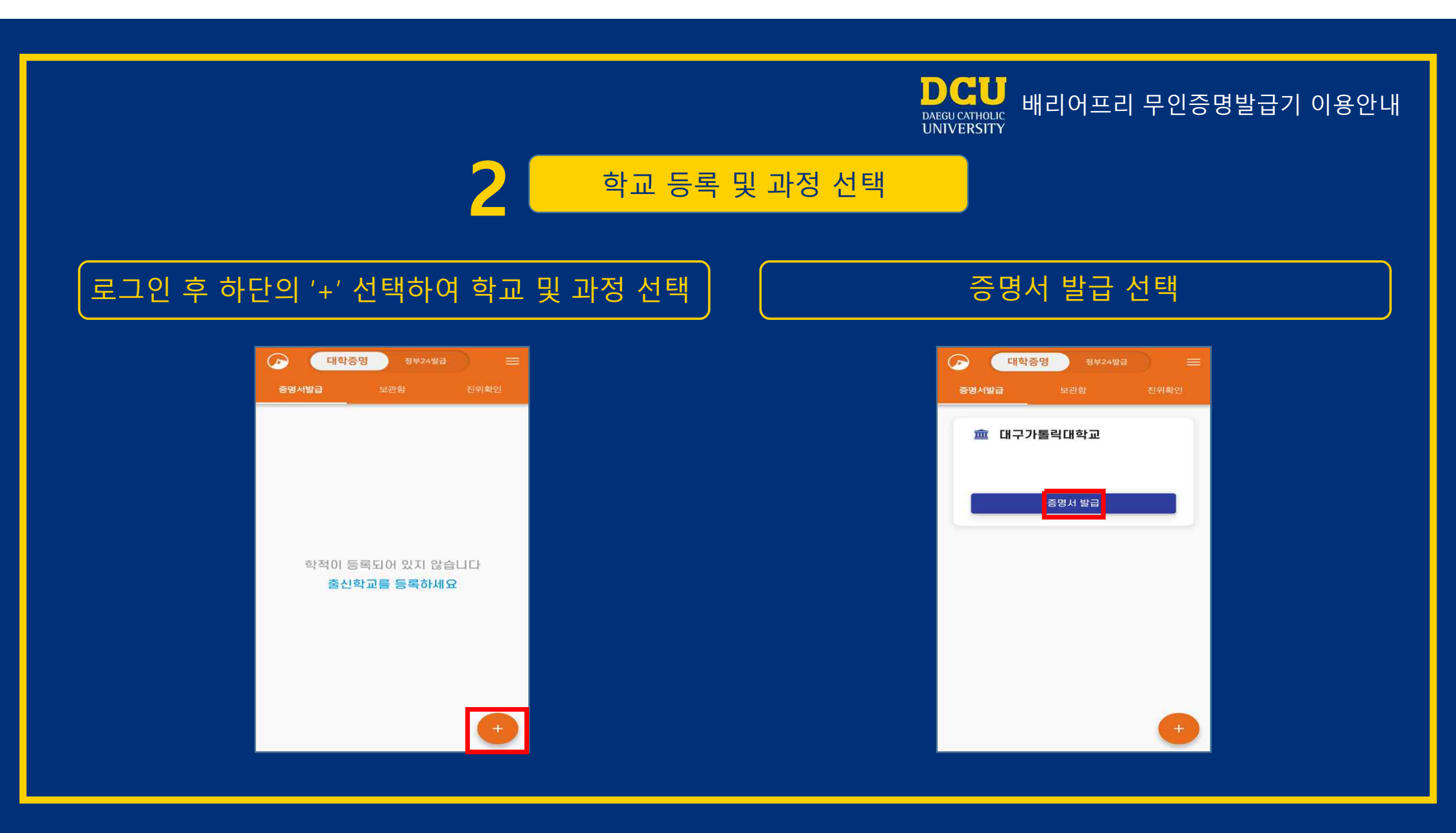

| D<br>DAT<br>UN                                                                                                    | CU<br>SU CATHOLIC<br>IVERSITY 배리어프리 무인증명발급기 이용안내                                                                        |
|----------------------------------------------------------------------------------------------------|----------------------------------------------------------------------------------------------------|
| · · · · · · · · · · · · · · · · · · ·                                                                                                    |                                                                                                    |
| 출력증명서 선택                                                                                                    | 증명서 선택                                                                                                    |
| ○ 대학중명 34424발급 三<br>중명서발급 보관한 진역확인    ● 대구가톨릭대학교    ● 대구가톨릭대학교    증명서 발급유형을 선택해주세요    ● 전 자 증 명 서 (PDF)    이익 비 日체한 다운로드 가능한 PDF 파일 형태의 원    관중병서    한 정시    한 정시 이 책용되어 있으며 훌쩍물은 사분으로 | 중명서 선택      효 대구가톨릭대학교 증명서 선택      (국문)성적증명서      (영문)성적증명서      (영문)졸업증명서      (영문)졸업증명서      (영문)졸업증명서      (영문)졸업증명서 |
| 출력증명서 ><br>                                                                                                    | (국문)장학급수혜확인서                                                                                                    |

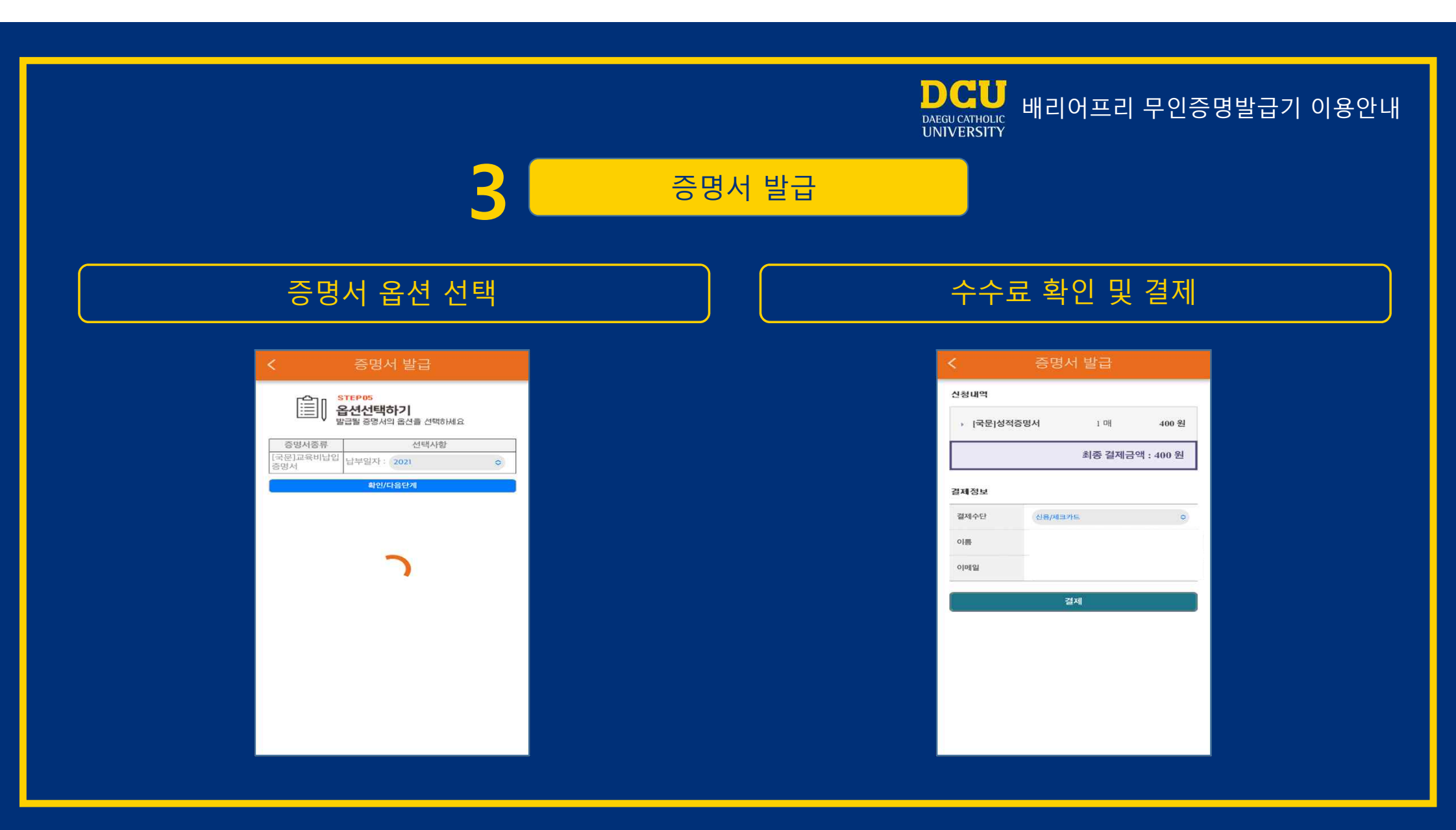

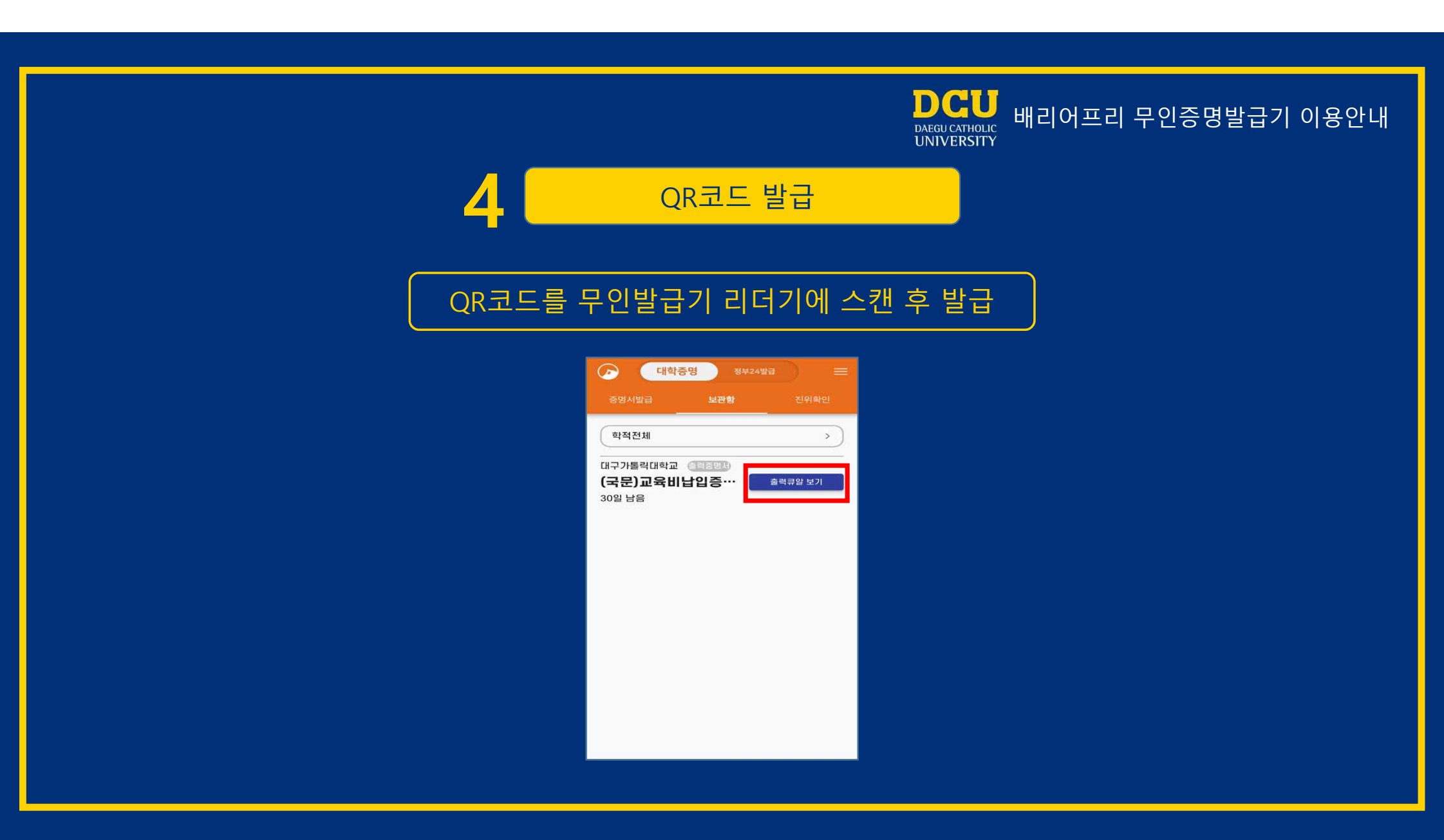

## - A1 본관 재무팀 옆 ※ 연중무휴 24시간 이용가능

## - A6 제1학생회관 1층 학생원스톱지원센터 우측 기기 ※ 평일 9:00~17:00 이용가능

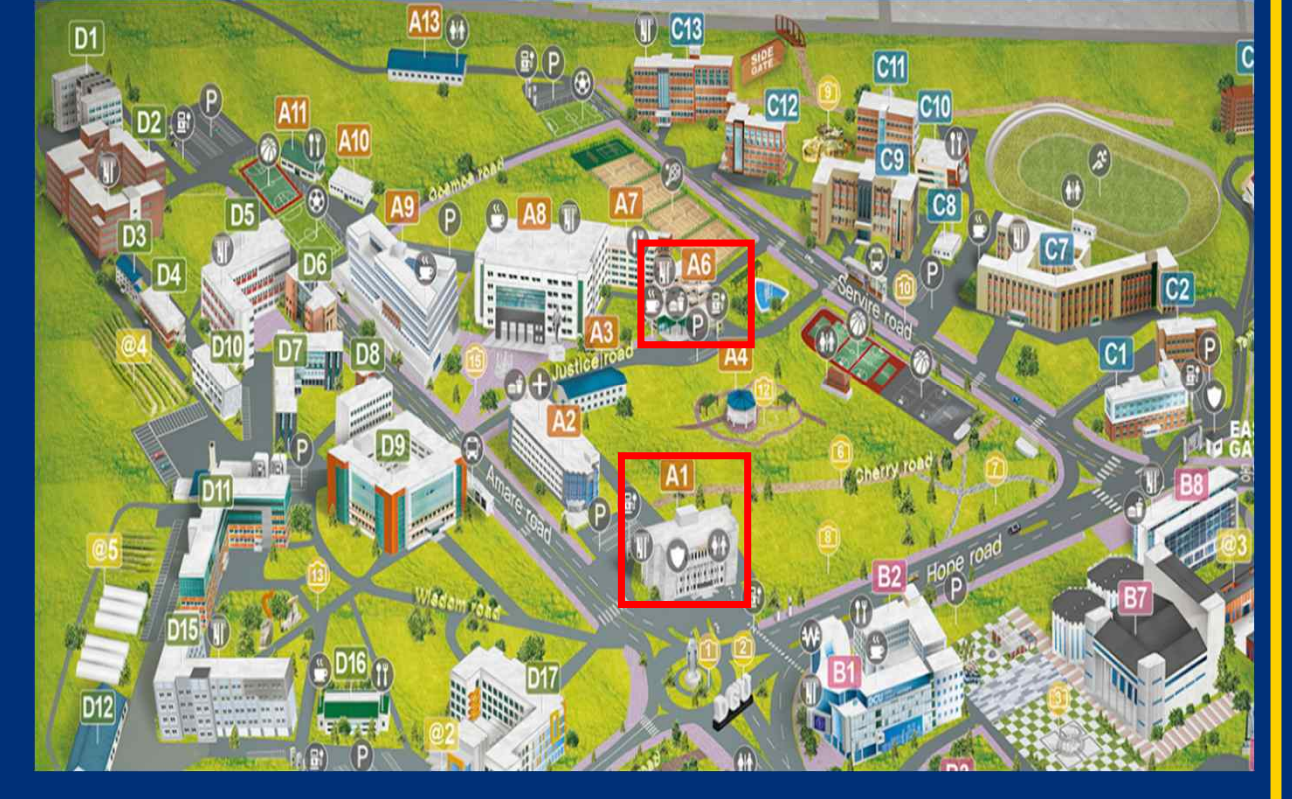

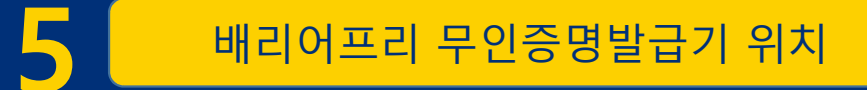

DCU DAEGU CATHOLIC UNIVERSITY 배리어프리 무인증명발급기 이용안내